## ANSÖKAN TILL SVENSKA HÖGSKOLOR OCH UNIVERSITET

30 MARS 2023

### Presentationen...

...hittar du på Studnet – Vidare studier – Sverige...

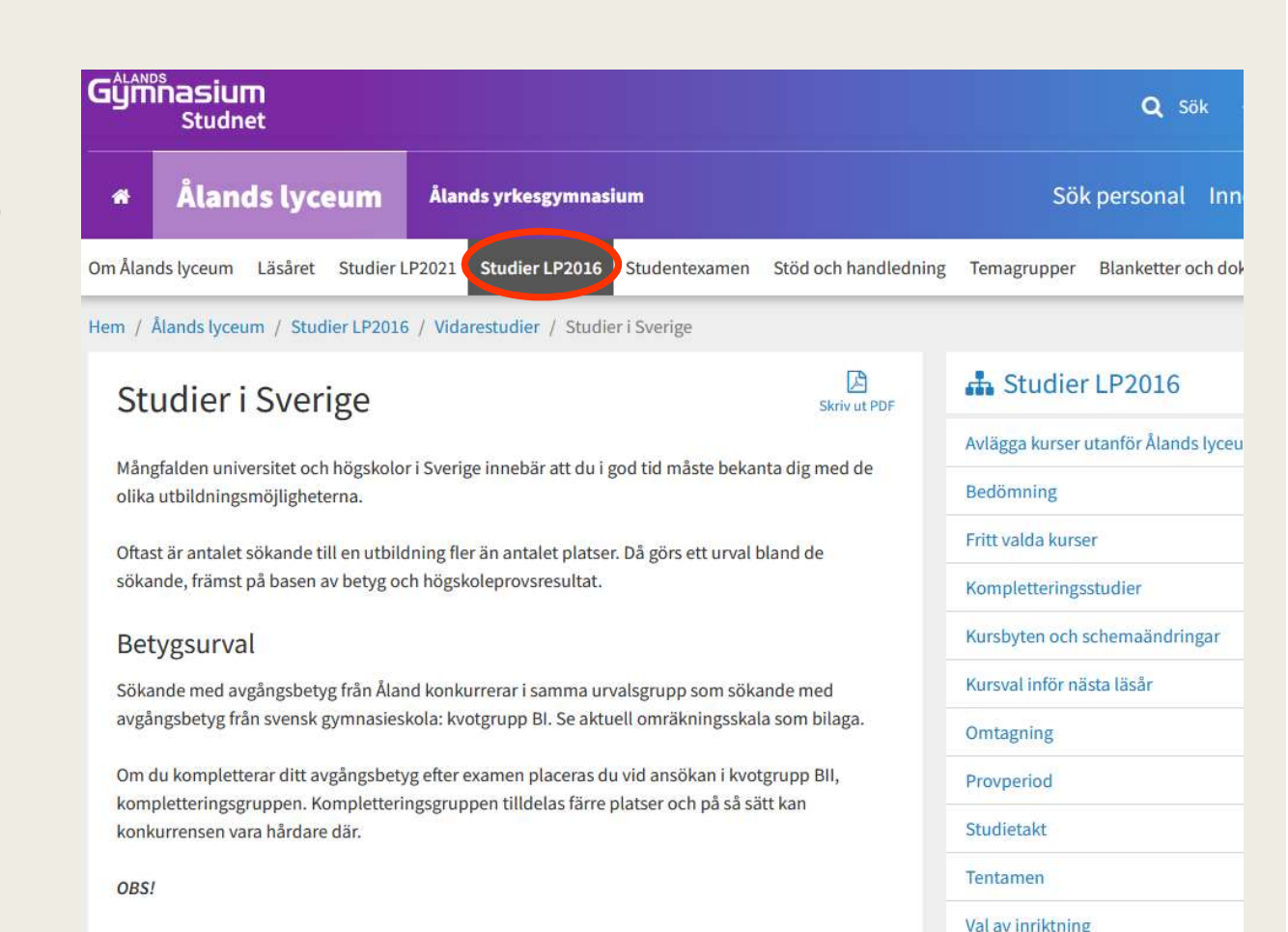

Vidarestudier

> Framtid, yrke, tester

Studier i Finland
 Studier i Sverige

- Efter examen kan du behörighetskomplettera ditt avgångsbetyg genom att läsa in kurser vid lyceet.
- Om du däremot vill höja ditt meritvärde, s.k. tilläggskomplettering, måste du läsa in svenska gymnasiekurser vid t.ex. NTI eller komvux i Sverige. Mer information om studier vid NTI finns på Ålands gymnasiums webbplats.

Högskoleprovet

## TVÅ INFORMATIONSKÄLLOR

## www.studera.nu

- Här hittar du utbildningar
- Antagningsstatistik mm.

## www.antagning.se

- Här ansöker du!
- Alla viktiga datum mm!

### STEG 1: Skapa konto

Skapa ett konto på <u>www.antagning.se</u>

| ANTAGNING.SE |                                                         | 은 습<br>Logga in Mina val |
|--------------|---------------------------------------------------------|--------------------------|
|              | Logga in                                                |                          |
|              | Personnummer eller e-post                               |                          |
|              | Lösenord                                                | Ø                        |
|              | Glömt lösenord                                          |                          |
|              | Logga in<br>Har du inget konto <sup>r</sup> Skapa konto |                          |
|              | Logga in med edulD                                      |                          |
|              | Logga in via studentportal                              | ~                        |

## STEG 1: Skapa konto

Skapa ett konto på <u>www.antagning.se</u>

OBS:

- Skapa konto <u>utan</u> svenskt personnummer
- Använd <u>inte</u> skolans e-postadress

### Skapa konto

För att kunna göra en anmälan behöver du skapa ett konto. Om du redan har ett konto, logga in

Genom att klicka på "Skapa konto" godkänner jag att min information är korrekt och att Antagningen får använda mina personuppgifter. Läs mer om hantering av personuppgifter.

Har du ett svenskt personnummer?

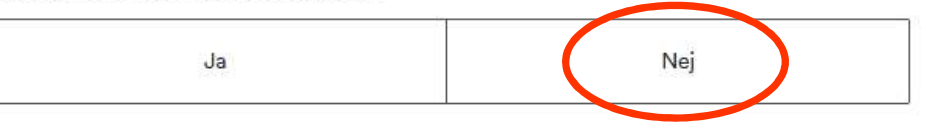

- På kontot "Mina sidor" sparar du sedan information och gör ansökan
- Webbanmälan är öppen 15 mars till 17 april
- $\rightarrow$  Vänta inte till sista dagen!

### OBS! Tidigare uppmaning från Antagningen:

- Använd helst dator när du är inloggad på Mina sidor och gör anmälan!
- Kan vara riskfyllt att använda mobil eller pekplatta; vissa steg kan falla bort...

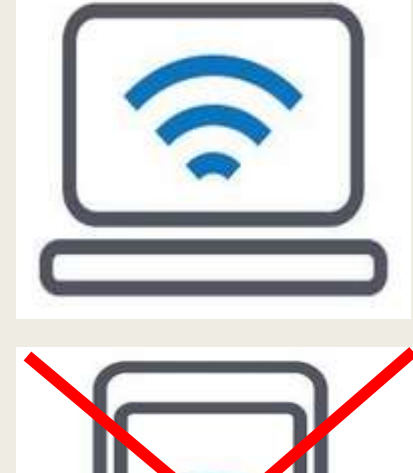

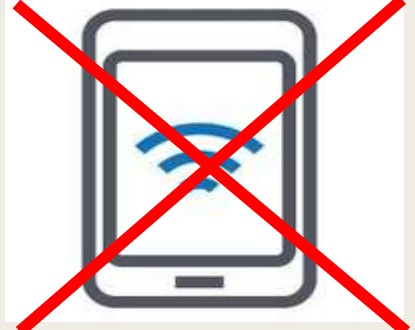

# När du har skapat konto och loggat in ser det ut så här:

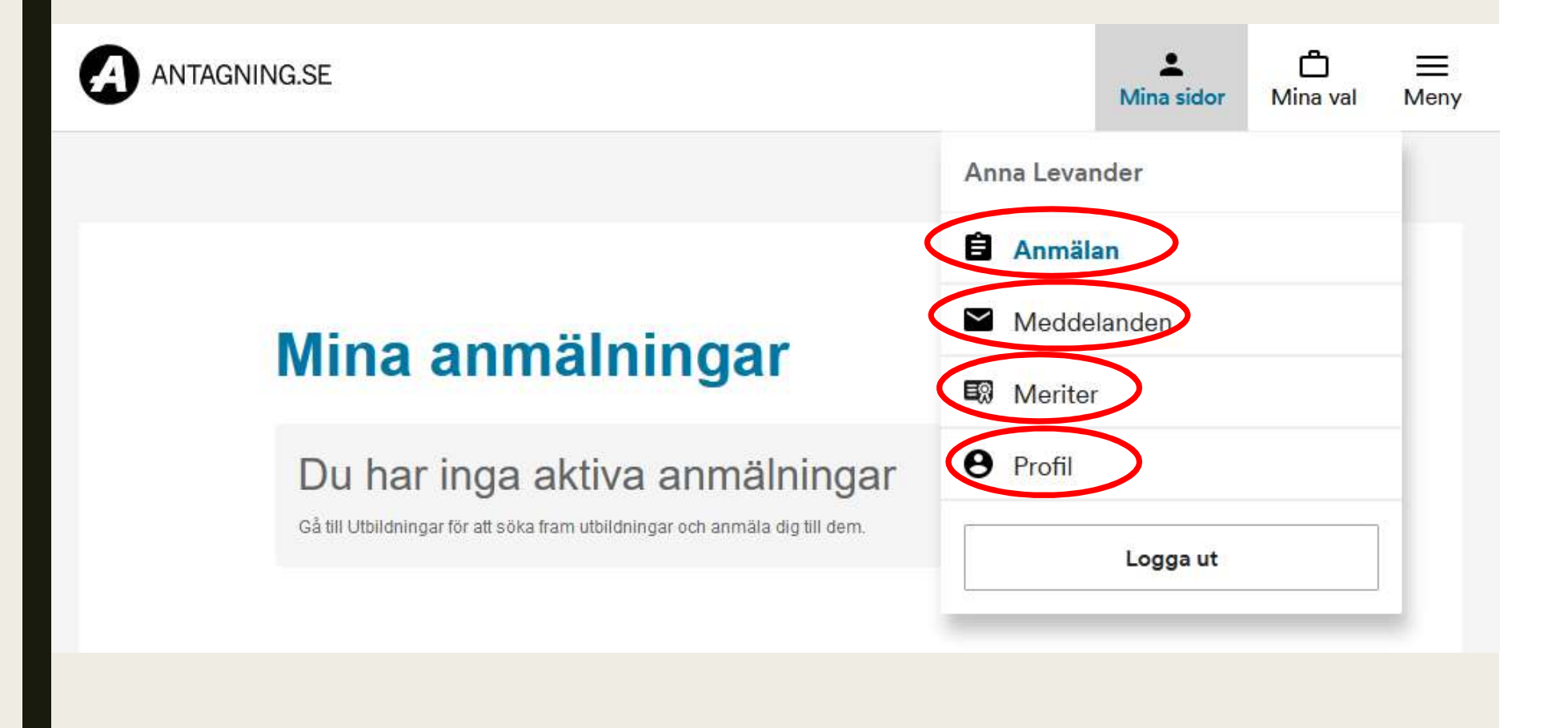

### STEG 2: Hitta utbildningar

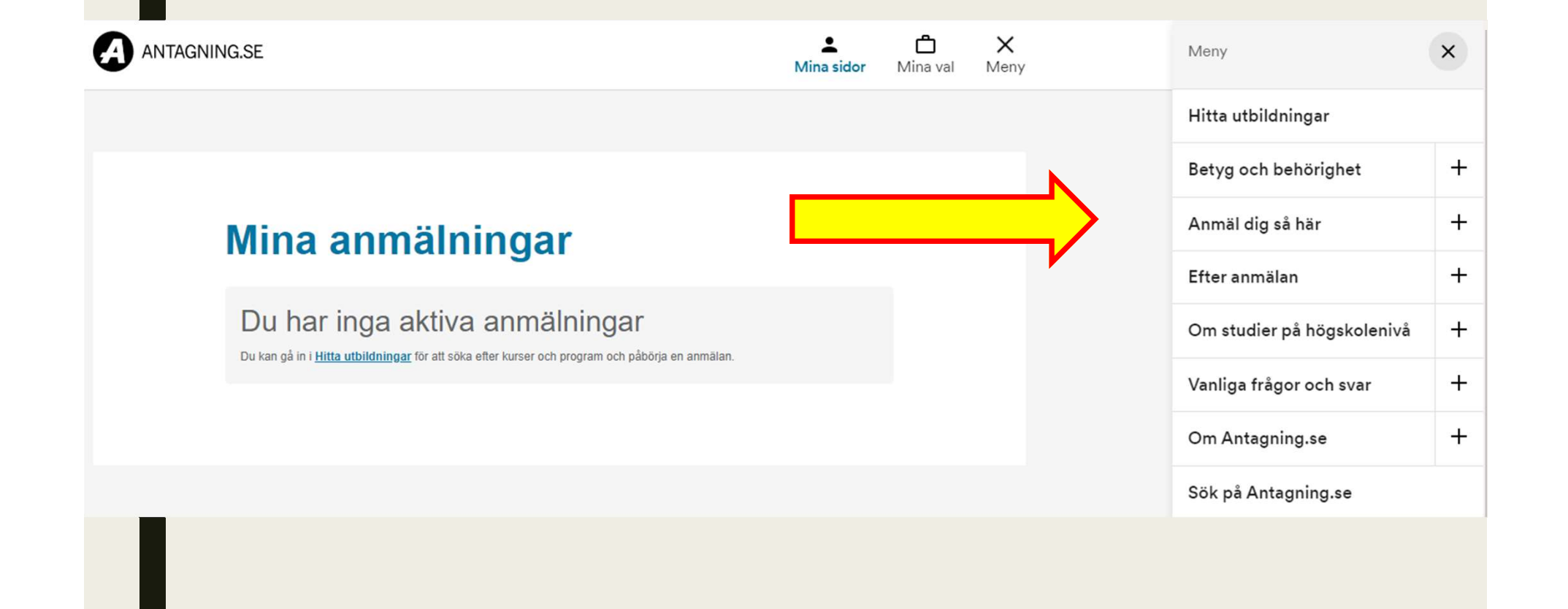

### Mina valda utbildningar

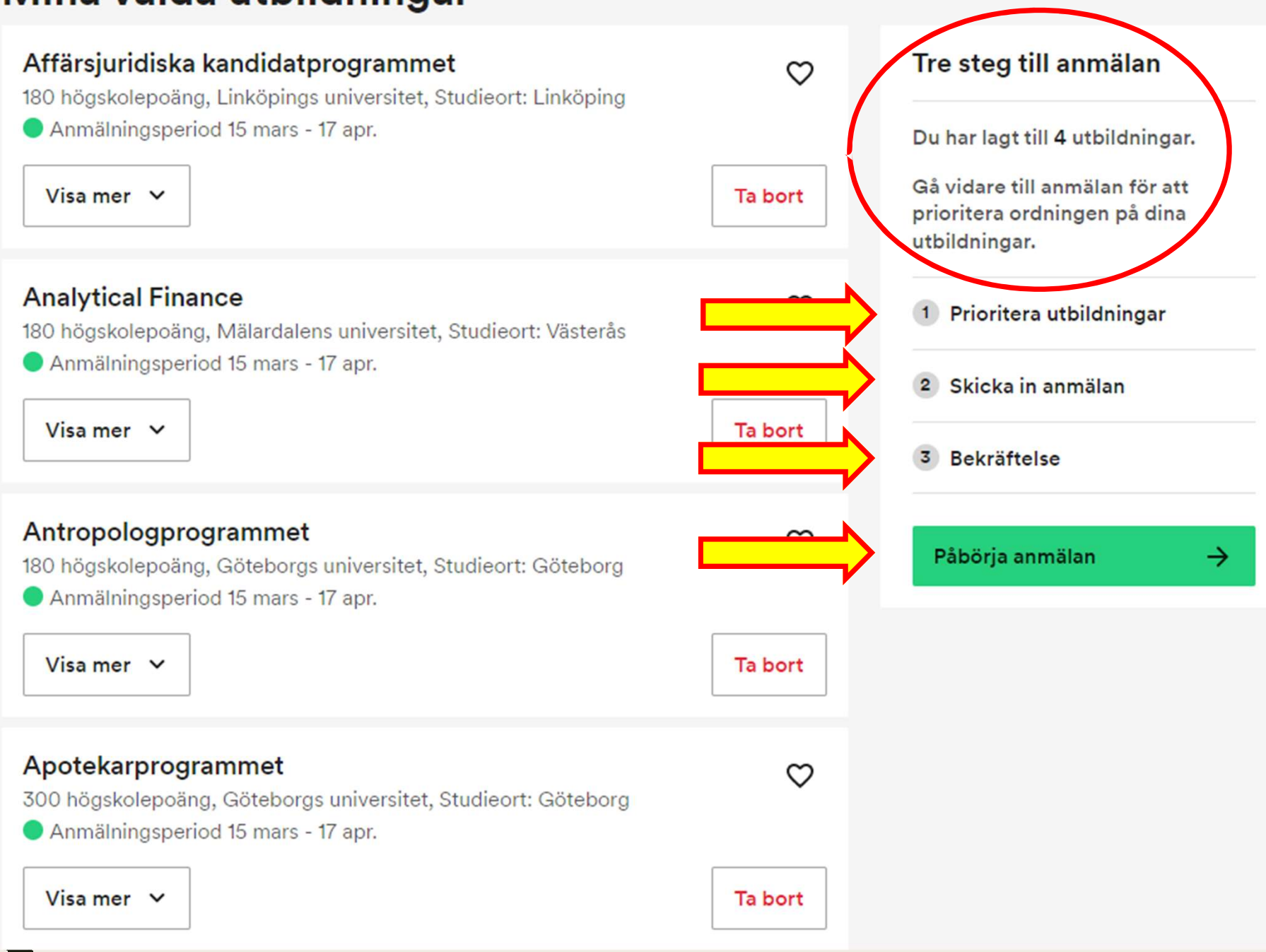

### Utbildningar du vill söka!

- Du söker till <u>kurser och program</u> i samma anmälan.
- Du kan söka till max 12 olika utbildningsalternativ.
- Rangordningen är avgörande!
  - Om du antas till ett högre rangordnat alternativ stryks du från de lägre...

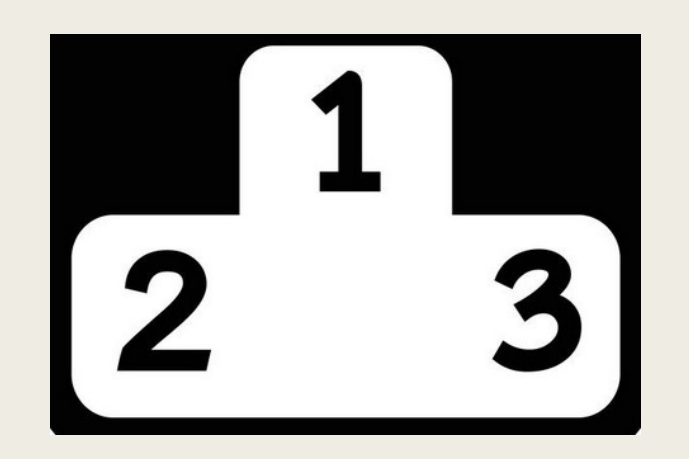

### Om antagning till utbildning

- Du kan söka till 12 alternativ, men bli antagen till max 45 hp/termin
  - En kurs eller program på helfart: 30 hp
  - Du kan bli antagen till max en helfartskurs eller ett helfartsprogram per termin.
  - Dessutom kan du bli antagen till kortare kurser på totalt max 15 hp.
    - → Inte att rekommendera under din första termin!

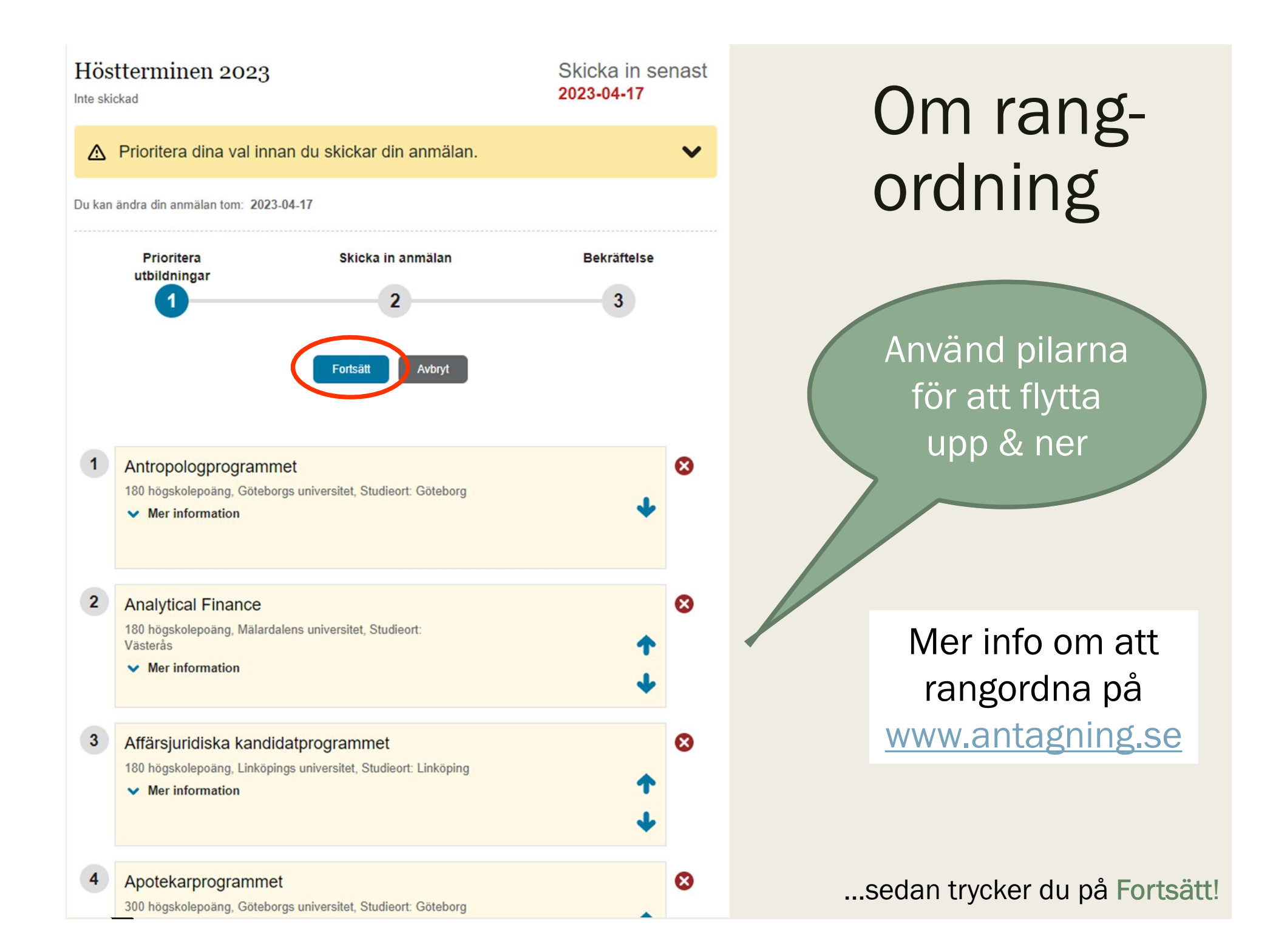

## Steg 3: Tre frågor i anmälan

- 1) "Är du intresserad av studiemedel?"
  - → Nej (du söker från AMS)
- 2) "Har du utländska betyg?"
  - Jag har utländsk∕internationell gymnasieutbildning.
     → Ja, från ÅLAND
  - Jag studerar eller har studerat på utländsk högskola /universitet. Jag kommer att skicka in examensbevis...

→ Nej, lämna tomt/oifyllt ("Välj land")

3) "Anmälningsavgift"

Jag har tagit del av informationen...  $\rightarrow$  Ja

## Och så här ser det ut...

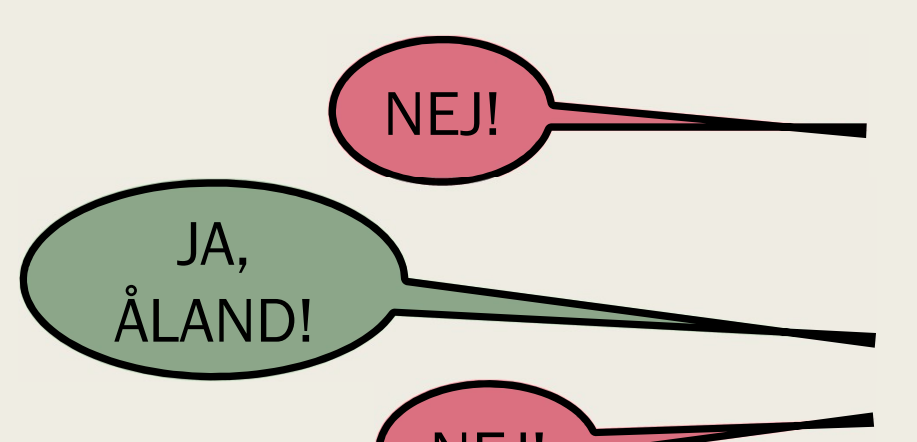

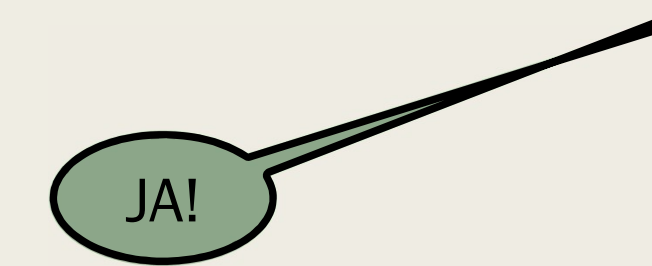

### Bekräfta

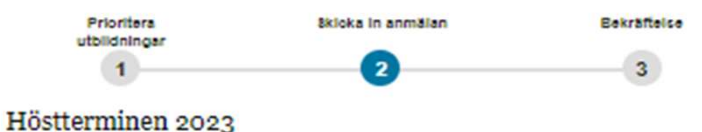

Kontrollera din anmälan innan du skickar den

#### Fyll i det som stämmer för dig

#### Är du intresserad av studiemedel?

Om jag blir antagen till utbildningen har jag tänkt söka studiernedel från CSN via www.csn.se.

#### Har du utländska betyg?

Om du har utländska betyg ska du ladda upp eller skicka dem till oss med post. Om du redan har laddat upp eller skickat in betygen behöver du inte göra det igen. Välj i listan här under vilket land dina utländska betyg kommer från.

Jag har utländskilnternationell gymnasieutbildning och kommer att ladda upp intyg från utbildningen. Min utbildning är från:

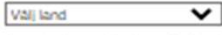

Jag studerar eller har studerat på utländsk högskola/universitet. Jag kommer att ladda upp examensbevis eller studierneritförteckning. Min utbildning är från:

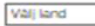

2

3

4

#### Anmälningsavgift

Jag har tagit del av informationen på Antagning se och anser att jag tilhör gruppen som inte ska betala anmälningsavgift. Jag kommer att ladda upp eller skicka in dokument för att styrka min betalningsfrihet.

#### Måste du betala?

Om du är medborgare i ett land som ligger utanför EU, EES och Schweiz måste du i regel betala anmälningsavgiften på 900 kr samt studieavgifter.

Läs mer om vern som måste betala här:

Till sidan Anmälnings- och studieavgifter

~

#### Antropologprogrammet

180 högskolepoång, Göteborgs universitet, Studieort: Göteborg

Analytical Finance 180 högskoleppäng, Mälardalens universitet, Studieort: Västeräs

Affärsjuridiska kandidatprogrammet 180 högskolepoäng, Lirköpings universitet, Studieort, Lirköping

#### Apotekarprogrammet

300 högskolepaäng, Göteborgs universitet, Studieart: Göteborg

Sàsda Tilbaka

## Steg 4: Skicka iväg din anmälan!

- När du fyllt i alla uppgifter i din anmälan på <u>www.antagning.se</u> trycker du på SKICKA.
- Du får ett <u>e-postmeddelande</u> som bekräftar att din anmälan skickats.
  - <u>Spara detta e-postmeddelande!</u>
  - Här hittar du alla dina uppgifter, inklusive ditt <u>anmälningsnummer</u>: HT2023/ xxxxxxxx som underlättar om du vill kontakta Antagningen med frågor.

## "Din anmälan kan inte behandlas"

- När du skickat in anmälan kommer det på Mina sidor att stå att anmälan inte kan behandlas...
- Detta beror på att du måste lägga till vissa dokument innan anmälan kan behandlas.
  - ID/pass
  - Betyg etc = dimission v.22

 → Dokumentera, vänta, följ med "Mina sidor" - Meddelanden och din e-post för vidare instruktioner!
 → Ha STOOORT och LÅÅÅNGT tålamod...

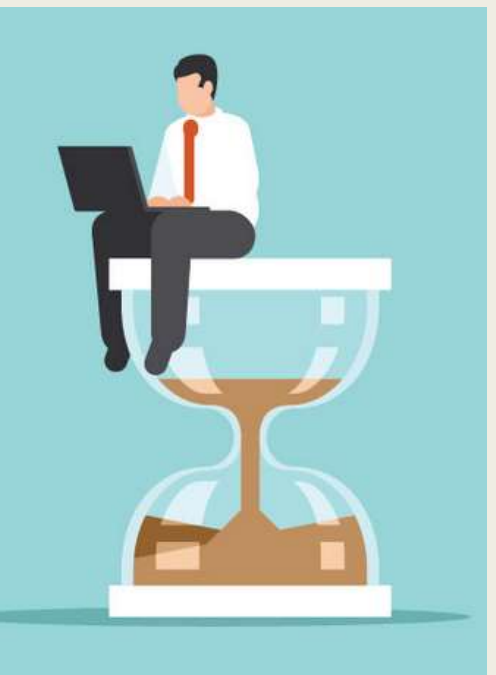

### **Bekräftelse**

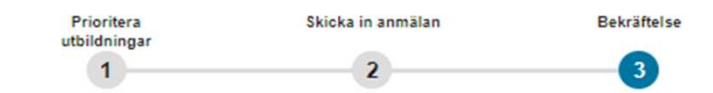

### Tack för din anmälan

#### ▲ Du måste styrka avgiftsfrihet

Du har kryssat i att du inte anser dig behöva betala anmälningsavgift. Därför måste du själv visa ditt medborgarskap genom att skanna in och sedan ladda upp ditt giltiga pass, giltiga nationella id-kort eller giltiga id-kort där ditt medborgarskap framgår. Om du inte har möjlighet att ladda upp dina papper kan du skicka dem via post. Din anmälan kommer inte att behandlas förrän du visat att du inte behöver betala.

Är du redan registrerad som student vid ett svenskt universitet eller högskola? Då behöver du inte betala någon anmälningsavgift. Vi får veta det automatiskt så du behöver inte ladda upp eller skicka in något.

#### Vad händer nu?

Bekräftelsemejl är på väg till dig Du får nu ett e-postmeddelande som ett kvitto på din anmälan. Spara mejlet.

Ta reda på om du måste ladda upp eller skicka in betyg och intyg Om du måste ladda upp eller skicka in betyg, intyg eller annat till anmälan, ska du göra det så snabbt som möjligt.

Mer på sidan Ladda upp rätt dokument

#### Höstterminen 2023

 Antropologprogrammet 180 högskolepoäng, Göteborgs universitet, Studieort: Göteborg
 Analytical Finance 180 högskolepoäng, Mälardalens universitet, Studieort: Västerås
 Affärsjuridiska kandidatprogrammet 180 högskolepoäng, Linköpings universitet, Studieort: Linköping
 Apotekarprogrammet 300 högskolepoäng, Göteborgs universitet, Studieort: Göteborg
 Jag har utländsk/internationell gymnasieutbildning och kommer att ladda upp intyg från utbildningen. Min utbildning är från: ÅLAND

### Mina anmälningar

### Höstterminen 2023 Anmälningsnummer: 16299512 Inskickad | Andra anmälan ▲ Anmälningsavgiften Gå till Anmälnings- och studieavgifter och läs mer om vad som gäller för dig. Skriv ut försättsblad för meriter A Din anmälan kan inte behandlas Vi kommer att behandla din anmälan · när vi har tagit emot papper från dig som visar att du inte behöver betala anmälningsavgiften, eller när du har betalat anmälningsavgiften. Betala senast 2023-05-02. Till betalningar 1 Antropologprogrammet 180 högskolepoäng, Göteborgs universitet, Studieort: Göteborg Mer information 2 Analytical Finance 180 högskolepoäng, Mälardalens universitet, Studieort: Västeras Mer information 3 Affärsjuridiska kandidatprogrammet 180 högskolepoäng, Linköpings universitet, Studieort: Linköping Mer information Apotekarprogrammet 4 300 högskolepoäng, Göteborgs universitet, Studieort: Göteborg

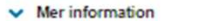

## STEG 5: Ladda upp ID eller pass

- Alla dina meriter (dokument) ska skannas och laddas upp i anmälan.
- ID krävs för att slippa betala anmälnings- och studieavgift:
  - Ladda upp bild på ditt pass eller nationellt ID-kort
  - Gör det när du anmäler dig, varför vänta! Deadline 2 maj...

### Använd något av de här dokumenten för att styrka ditt medborgarskap

- Giltigt pass. För att ditt pass ska gälla som underlag får det inte ha gått mer än tre månader från det att passet gick ut, innan du laddar upp originalet på Mina sidor. Exempel: Om sista giltighetsdag för ditt pass är den 20 oktober så måste passet vara uppladdat senast den 20 januari.
- Giltigt identitetskort där medborgarskap och giltighetstid framgår tydligt. För att ID-kortet ska gälla som underlag får det inte ha gått mer än tre månader från att giltighetstiden gick ut, innan du har laddat upp identitetskortet på Mina sidor. Se exemplet på giltighetstid för pass här ovanför. Du kan inte använda ditt körkort för att styrka medborgarskap.
- Ett officiellt utfärdat dokument. Du som är medborgare i ett nordiskt land och som saknar giltigt pass eller ID-kort där medborgarskap och giltighetstid framgår, kan istället ladda upp ett officiellt utfärdat intyg som visar på ditt medborgarskap (personbevis). Dokumentet ska vara stämplat och får inte vara utfärdat längre än tre månader tillbaka i tiden.

Dokumenten ska vara översatta av en yrkesverksam översättare om de inte är på engelska, tyska, franska eller de nordiska språken.

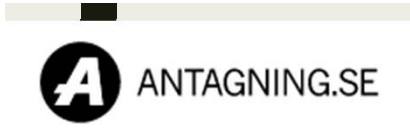

▲ 📩 ☰ Mina sidor Mina val Meny

|                                                                                                    | Jenny Polviander     |  |  |  |  |
|----------------------------------------------------------------------------------------------------|----------------------|--|--|--|--|
| Mina meriter                                                                                                    | 🖹 Anmälan            |  |  |  |  |
|                                                                                                    | Meddelanden          |  |  |  |  |
| Inga meriter på den här sidan Du som inte har ett svenskt personnummer kan inte se några meriter här.                                                                                                    | Meriter              |  |  |  |  |
|                                                                                                    | Profil               |  |  |  |  |
| Dokumentuppladdning                                                                                                    | Anmälningsavgift     |  |  |  |  |
| Logga ut         Här kan du ladda upp dokument och se de dokument du redan har laddat upp. De         dokument alls, var noga med att inte ladda upp något i onödan. Det kommer att dröja ett tag från det att du laddar upp dina dokument till att vi hinner gå igenom dem.         Läs instruktionerna för hur du laddar upp innan du laddar upp något.         Det är viktigt att du laddar upp dina dokument så fort som möjligt. Ju snabbare du laddar upp dem, desto snabbare får du veta om du är behörig. |                      |  |  |  |  |
|                                                                                                    | Ladda upp dokument 🔶 |  |  |  |  |

Om du glömmer att ladda upp ID-handling före 2 maj kommer din ansökan att behandlas som en sen anmälan, dvs du hamnar sist i kön!

### **STEG 6:** Kontrollera dina uppgifter!

- Maj juni: e-post från Antagningen
  - Du ombeds gå in på Mina sidor och kontrollera din anmälan, registrerade meriter mm.
  - Kontrollera dina uppgifter noga!
    - Om något inte stämmer eller saknas ska du följa instruktionerna på Mina sidor.
    - Kontakta UHR omgående!
- Ha tålamod!
  - Det kan ta flera veckor att få besked eftersom Antagningen behandlar hundratusentals ansökningar.
  - Hösten 2022 ansökte 410 300 studenter om en studieplats...

## **STEG 7:** Kompletteringar

- NÄR? Senast 21.6!
- VAD? a) avgångsbetyg
  - b) studentexamensbetyg (om du vill)
  - c) studiekort: MK07 för Ma 3b-behörighet (du får det tillsammans med betyget på dimissionen)

d) högskoleprovsresultat

- HUR? Ladda upp skannade dokument på Mina sidor - Meriter.
- Om du inte kan ladda upp: Posta dem i stället!
  - OBS! Vidimerade kopior, försättsblad från Mina sidor
- Vänta inte till sista stund skicka in allt direkt efter dimissionen!

→ Gör detta tex måndagen den 5 juni så är det gjort!

### Ansökan är komplett när du har:

- a) Skickat din anmälan på <u>www.antagning.se</u>
- b) Skannat och laddat upp pdf-dokument på ditt pass eller ID-kort
- c) Skannat och laddat upp alla meriter (avgångsbetyg, studentexamensbetyg, ev. studiekort, högskoleprovsresultat) som pdfdokument.

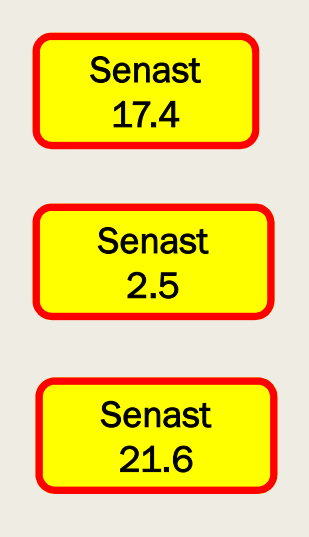

## Ändra i anmälan?

- Inom ansökningstiden (senast 17 april) kan du göra ändringar i din anmälan:
  - Lägga till och ta bort ansökningsalternativ
  - Ändra ordningen mm
- Men sedan är det STOPP!

... med ett undantag: du kan stryka utbildningar helt! (ingen exakt deadline - "före första urvalet")

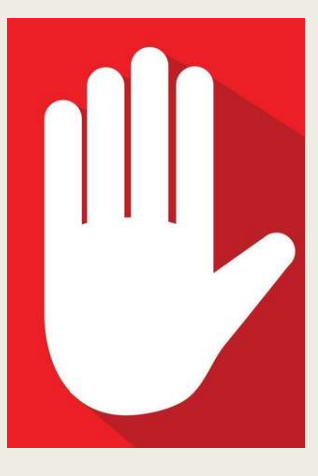

## "Sen anmälan" – sista chansen!

Vissa kurser och program är öppna för sen anmälan

- efter att anmälningstiden har gått ut
- efter att första antagningsbeskedet kommit i juni
- Då är "Välj"-knappen fortfarande aktiv i Utbildningskatalogen på www.antagning.se

Sjuksköterskeprogrammet

Mer information

180 högskolepoäng, Röda korsets högskola, Studieort: Huddinge

Om det finns eller uppstår en ledig plats kommer behöriga sökande med sen anmälan att antas.

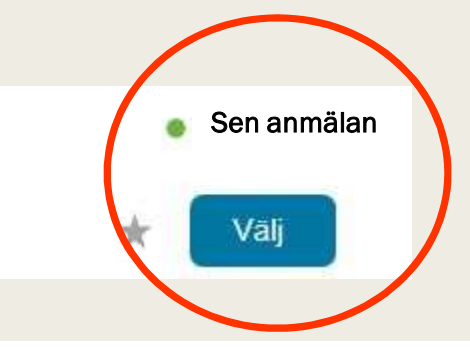

### Blir jag antagen?

- Antagningsbesked 1: 12 juli
- Sista svarsdag: 21 juli
  - Om du blivit antagen till ditt första alternativ, tacka ja!
  - Om du inte blivit antagen till ditt första alternativ, svara att du **vill stå kvar som reserv** men tar emot alternativ två osv.

→ LÄS INSTRUKTIONERNA NOGGRANT!

- Antagningsbesked 2: 27 juli
  - Om du väntar på reservplats t ex.
- Efter det kallas eventuella kvarblivna reserver in av högskolan direkt.
- Du får besked och svarar på "Mina sidor"
  - Kontrollera alltid vilka datum som uppges.
  - Följ instruktionerna.

### Studiestöd & FPA

- Du ansöker om studiestöd via AMS som vanligt:
  - Lämna in din studiestödsansökan så fort du har fått ditt antagningsbesked.
  - Ju tidigare desto snabbare strömmar pengarna in på ditt konto!
- Du som studerar utomlands har rätt till social trygghet och FPA-förmåner:
  - Anmäl att du flyttar!
  - Se nyttig info om att flytta på Studnet under <u>Studier – Vidarestudier!</u>

### **Dokumentation: SKANNA**

Läs instruktionerna på <u>www.antagning.se</u>

### "Ladda upp rätt papper"

- <u>Endast PDF duger</u>!
- Skanna endast original
- Skanna <u>alla</u> sidor (multi page-PDF)
- Allt måste synas tydligt, annars ratas dokumentet (om du ej lyckas skanna, skicka med post)
- Förbered dina dokument innan du börjar ansöka!

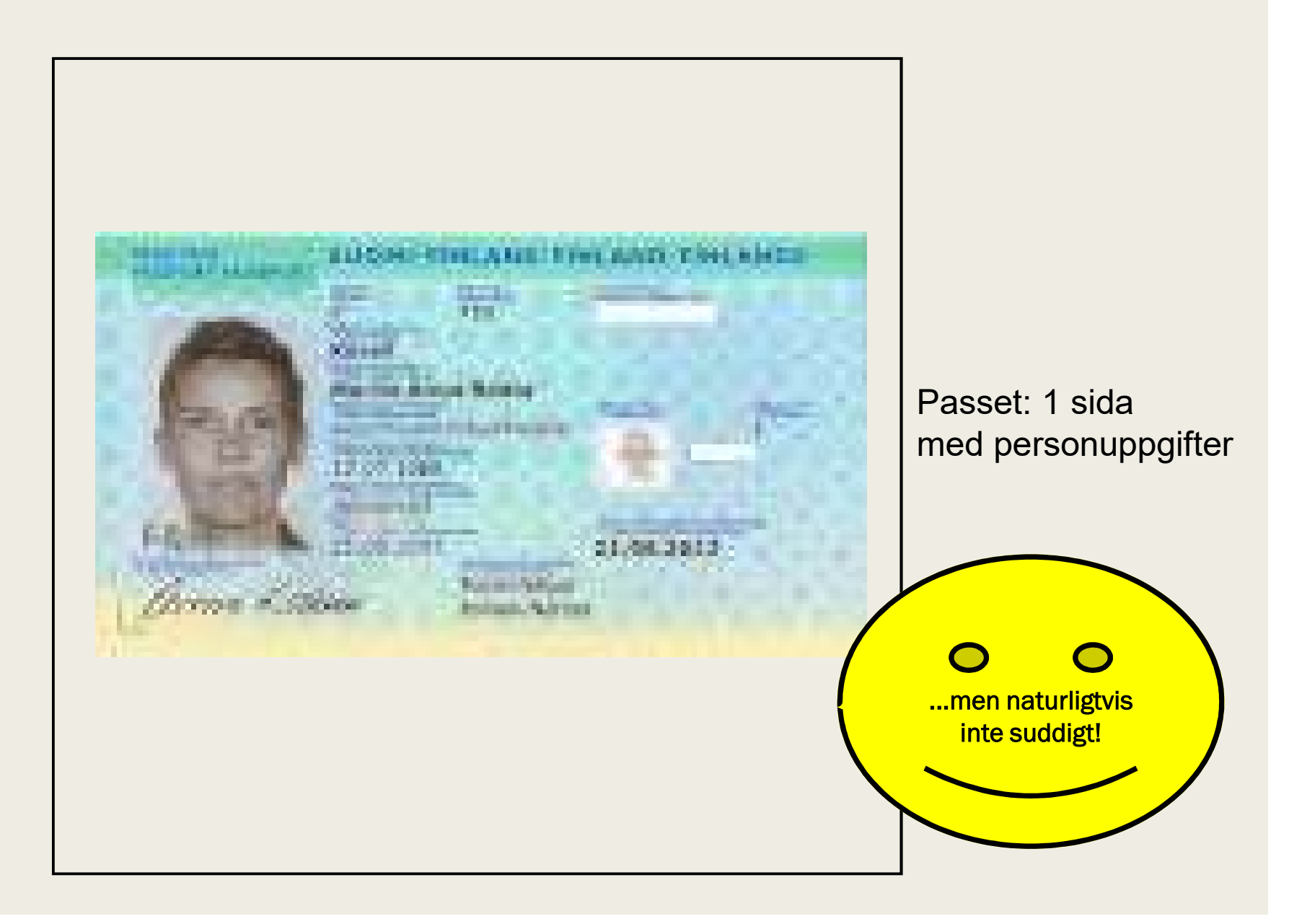

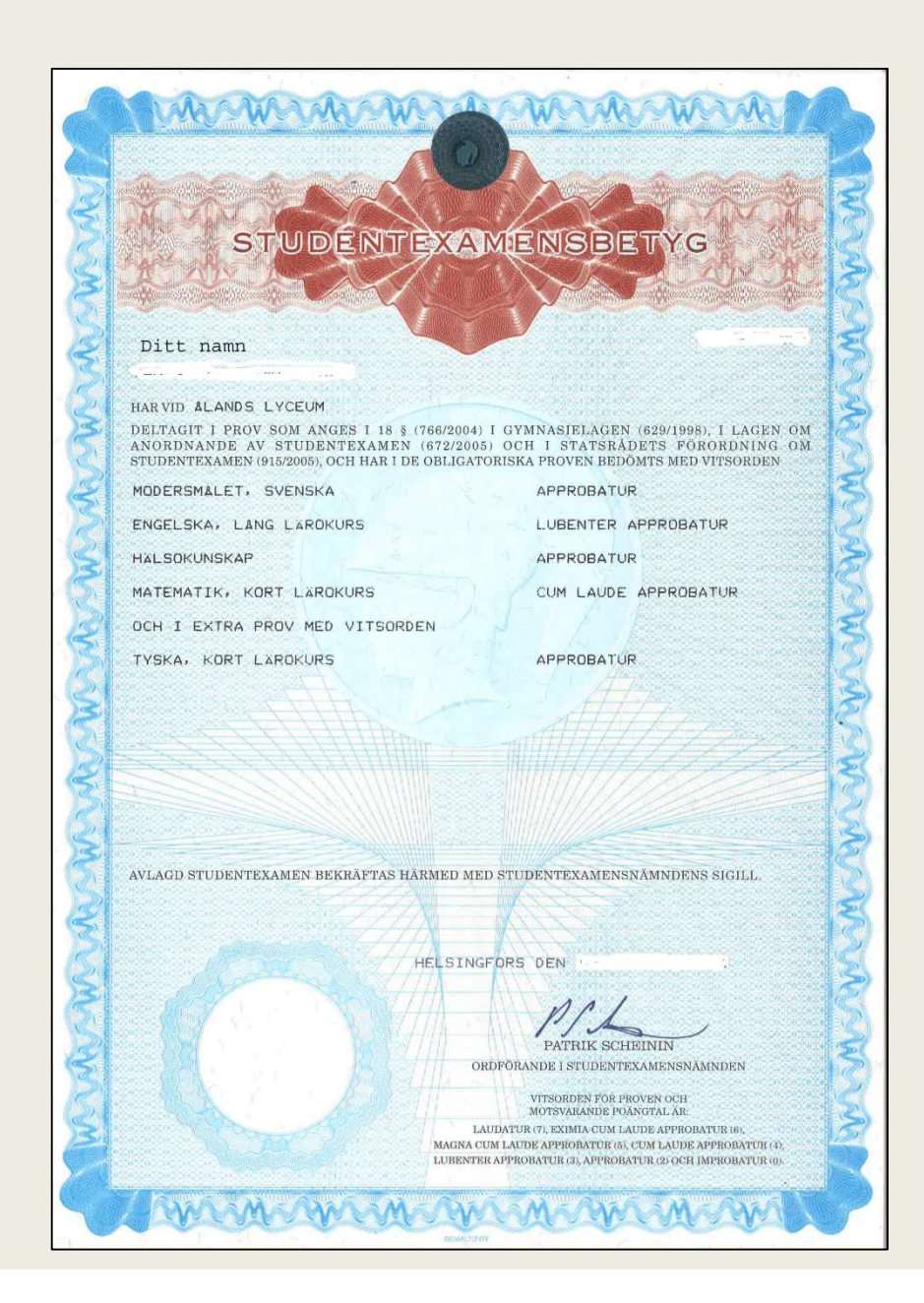

Studentexamensbetyget: 1 sida

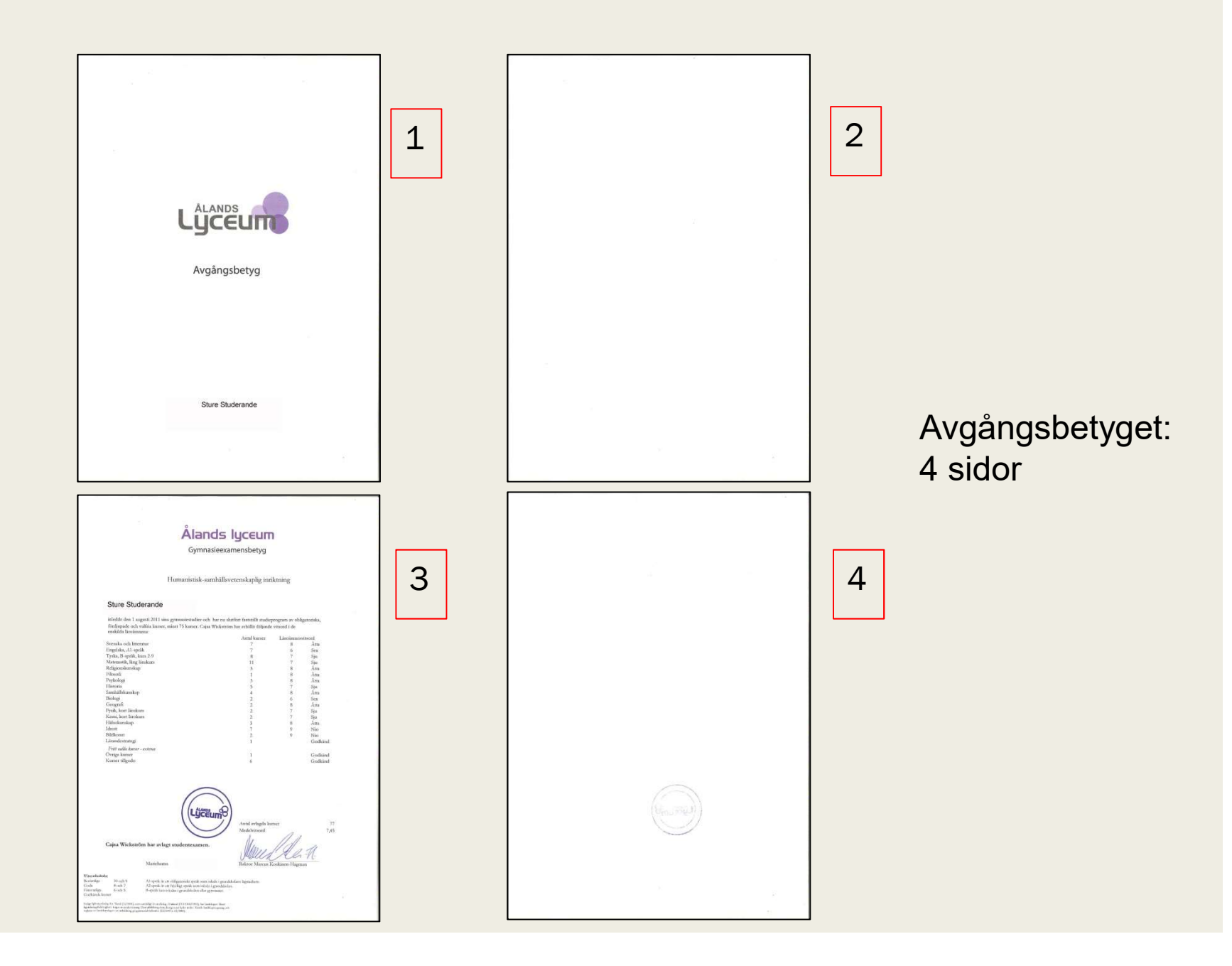

#### Ålands lyceum

STUDIEKORT Läsår 2019-2020

ElevKlara StuderandePersonnr010101B567YGrupp3HInriktningLP2016 HS

har i de kurser som han/hon hittills studerat fått följande kursvitsord

|                          | Vi       | tso | rd p | er | kurs | 5    |   |    |   |     |                   |                       |
|--------------------------|----------|-----|------|----|------|------|---|----|---|-----|-------------------|-----------------------|
| Läroämne                 | 1        | 2   | 3    | 4  | 5    | 6    | 7 | 8  | 9 | 10  | 11 12 13 14 15 16 | Läroämnes-<br>vitsord |
| Svenska och litteratur   | 7        | 7   | 8    | 7  | 7    | 7    | - | -  | - | G   | G                 | 7                     |
| Engelska, A1-lärokurs    | 6        | 7   | 6    | 7  | 7    | 7    |   |    | - | G   | 5                 | 7                     |
| Finska, B3-lärokurs      | 8        | 6   | 8    | 7  | 8    | 8    | 8 | 8  | - |     |                   | 8                     |
| Matematik, kort lärokurs | 6        | 5   | 8    | 8  | 10   | 10   | 8 | -  | G |     |                   | 8                     |
| Biologi                  | 8        | 9   | -    | -  | . 7  | - 27 |   |    |   |     |                   | 9                     |
| Geografi                 | 8        | -   | - 12 | 1  |      |      |   |    |   |     |                   | 8                     |
| Fysik, kort lärokurs     | 7        | 22  |      |    |      |      |   |    |   |     |                   | 7                     |
| Kemi, kort lärokurs      | 7        | -   |      |    |      |      |   |    |   |     |                   | 7                     |
| Filosofi                 | 6        | 9   | -    | 2  |      |      |   |    |   |     |                   | 8                     |
| Psykologi                | 7        | 7   | 8    | 8  | -    | 8    | - |    |   |     |                   | 8                     |
| Historia                 | 7        | 8   | 7    | 7  | 8    | -    | 9 | -  | - |     | ÷ ÷               | 8                     |
| Samhällskunskap          | 6        | 7   | 9    | 8  | 8    |      |   |    |   |     |                   | 8                     |
| Religion                 | 8        | 9   |      | -  |      | -    |   |    |   |     |                   | 9                     |
| Hälsokunskap             | 9        | 1   |      |    |      |      |   |    |   |     |                   | 9                     |
| Idrott                   | 9        | 9   | 9    | 9  |      | 17   |   | -  | G |     |                   | 9                     |
| Bildkonst                | 8        | 8   | 9    |    | 9    | 9    |   | 10 | - | 9   |                   | 9                     |
| Teater och drama         | (i)<br>2 | -   | - 12 | 1  | G    | -    | - |    |   |     |                   | G                     |
| Informationsteknik       | G        | G   | G    | -  | . 5  | =    |   |    |   |     |                   | G                     |
| Lärandestrategi          | G        |     |      |    |      |      |   |    |   |     |                   | G                     |
| Temastudier              | 12       | 82  | 12   | 2  | 8 2  | 12   | G | 2  |   | 172 |                   | G                     |

### Studiekortet: 1 sida

Prestationer: 75 Medeltal av alla avklarade kurser: 8,03

Mariehamn 23.03.2020

#### Studiehandledare Anna Levander

A1-språk är ett obligatoriskt språk som inleds i grundskolans lågstadium. Siffervitsord: A2-språk är ett frivilligt språk som inleds i grundskolan. B-språk kan inledas i grundskolan eller i gymnasiet. Bokstavsvitsor

Siffervitsord: Berömliga: 10 och 9. Goda : 8 och 7. Försvarliga: 6 och 5. Underkänd: 4. Bokstavsvitsord: Godkänd kurs: G. Inte slutförd kurs: V. Avbruten kurs: A.

## **Dokumentation: LADDA UPP**

Läs instruktionerna på <u>www.antagning.se</u>

### "Ladda upp rätt papper"

– Logga in på Mina sidor, fliken Meriter

| ANTAGNING.SE     | L ☐ =<br>Mina sidor Mina val Meny |  |  |  |  |  |
|------------------|-----------------------------------|--|--|--|--|--|
|                  | Anna Levander                     |  |  |  |  |  |
|                  | â Anmälan                         |  |  |  |  |  |
| Mina anmälningar | Meddelanden                       |  |  |  |  |  |
|                  | Meriter                           |  |  |  |  |  |
|                  | <b>O</b> Profil                   |  |  |  |  |  |
|                  | Logga ut                          |  |  |  |  |  |
|                  |                                   |  |  |  |  |  |

## Dokumentation: LADDA UPP

- Logga in på Mina sidor, fliken Meriter \*
  - Följ instruktionerna
  - Beskriv/döp dokumenten så du senare förstår vad som är vad / vad de innehåller:
    - "Avgångsbetyg\_ DittNamn"
    - "HP\_Våren 2023\_DittNamn"
  - Inga filer större än 10 MB...
  - Uppladdade dokument kan inte öppnas el. raderas!

\* Du kan inte ladda upp något innan du skickat din ansökan!

### Filuppladdning

Så här laddar du upp

Följ instruktionerna här under:

- De papper du skannar in ska vara original, alltså inte kopior.
- Skanna alla dokument i färg.
- · Alla dokument måste vara i PDF-format.
- Använd inte PDF-portfolio då antagningssystemet inte kan hantera det formatet.
- Dokument av samma typ (till exempel betyg) ska vara i en enda PDF-fil, en så kallad multi page-PDF. Ladda alltså inte upp en fil för varje dokument eller varje sida om de är av samma typ. Tänk på att få med alla sidor i dokumentet.
- En fil får inte vara större än 10 MB.
- Du kan som mest ladda upp 20 MB vid ett tillfälle.
- Du kan som mest ladda upp 15 filer vid ett tillfälle.
- Du kan som mest ladda upp 30 filer per dygn.

\*Beskrivning

\*Välj fil

Välj fil Ingen fil har valts

Skriv en kort beskrivning av vad filen innehåller. Du får bara använda bokstäver som finns i det svenska alfabetet. Vi kommer inte att kunna ta emot ditt dokument om du har med bokstäver från andra alfabet.

Lägg till fil

### Filer redo för uppladdning

## Följ instruktionerna!

Om HP: Skriv gärna datum eller t.ex. "HP\_hösten2022" i filnamnet så håller du reda på vilket HP-resultat du redan laddat upp om du söker flera gånger

### Hur skannar jag?

 Ladda ner en app för skanning på din mobil om du inte har skanner hemma.

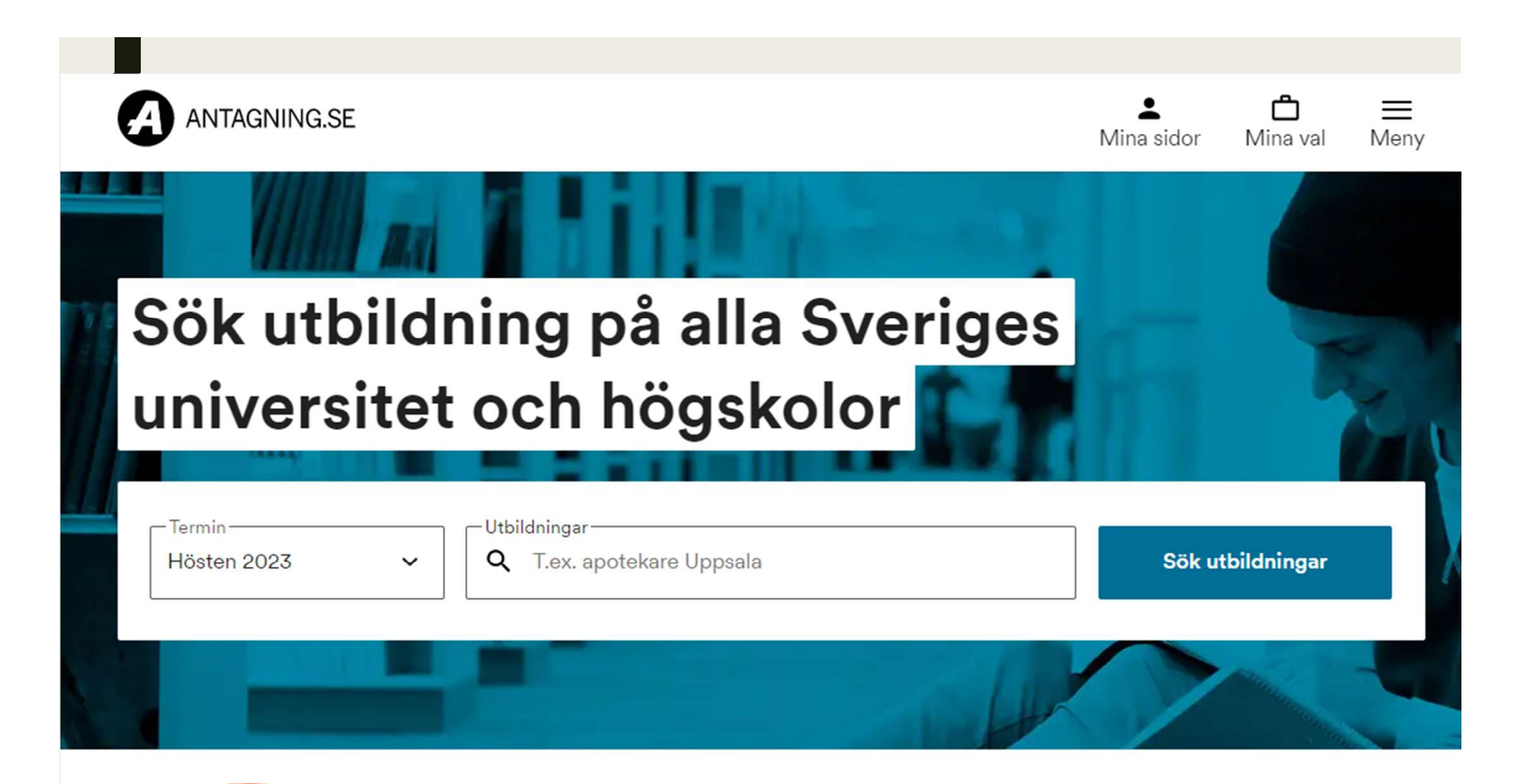

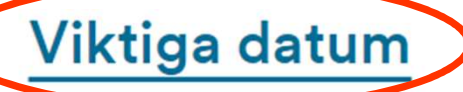

Före och under antagningsperioden behöver du hålla reda på några datum. Här ser du vilka datum som gäller för olika terminer.

### **Behörighet**

Här kan du läsa mer om hur dina betyg från bland annat gymnasiet, komvux och IB funkar när du ska söka en högskoleutbildning.

### Anmäl dig så här

Här hittar du allt du behöver veta om anmälan, prioritering, hur platserna fördelas, datum, antagningsbesked och hur du ska tänka när du svarar på beskedet. ANTAGNING.SE

### Höstterminen 2023

| Datum            | Viktigt att veta                                                                                     |
|------------------|----------------------------------------------------------------------------------------------------|
| 15 mars          | Webbanmälan öppnar. Runt kl. 13<br>kommer alla utbildningar att gå att<br>hitta här på Antagning.se. |
| 17 april         | Sista anmälningsdag + sista dagen<br>du kan prioritera dina utbildningar                             |
| 2 maj            | Sista dag att betala anmälningsavgift<br>eller styrka avgiftsbefrielse *                             |
| 25 april–14 juni | Kontrolluppgifter                                                                                    |
| 21 juni          | Sista kompletteringsdag **                                                                           |
| 12 juli          | Antagningsbesked med svarskrav                                                                       |
| 21 juli          | Sista svarsdag                                                                                       |
| 27 juli          | Andra antagningsbeskedet                                                                             |

### \* 2 maj – sista dag att visa att du är avgiftsbefriad

Om du är medborgare i ett nordiskt land (som inte är Sverige), i något av de länder som ingår i EU/EES eller Schweiz, eller är svensk medborgare men inte längre bor i Sverige behöver du inte betala någon anmälningsavgift. **Däremot måste du ladda upp dokument som visar ditt medborgarskap.** Alla dokument ska vara hos Antagningsservice senast 2 maj.

## LYCKA TILL MED ANSÖKAN OCH ANTAGNING!

ö. Anna, Anne-Git och Jenny

Vi finns här om du behöver hjälp!